# How to control tickets with a PC

It is possible with SecuTix to control tickets from the back office on a PC.

You will find here under the steps to configure this option.

### 1- Prerequisites

Access control must be configured.

You need to have privileges for the following menus :

- Institution > Access Control >Control devices
- Organization > Access control > Gates
   Organisation > Operators > Operators

The workstation must be created in Organization > Initialisation

### 2- Create the control device

Go to Institution > Access Control >Control devices and click on "New" above the device list.

| 📕 🛅 🖩 🏠 ଦ                                         |                                                      | <b>Checkflow</b> : chose "In" to control entries<br>or "Out" to control exits. A workstation                                          |
|---------------------------------------------------|------------------------------------------------------|----------------------------------------------------------------------------------------------------|
| Access control     Decryptors     Control Devices | Administration > <u>Control device</u> > <b>New</b>  | can only control in one direction. Organism : chose the organism for which the workstation will control the access. Type : choce "PC" |
| Resellers                                         | New Control Device                                   |                                                                                                    |
|                                                   | Checkflow In<br>Organism DDMM<br>Type PC<br>Multiple | Multiple : check if you need SecuTiw to<br>multiply the number of entries for a single<br>scan.                                       |
|                                                   | * Name (format Capitals, digits or _)                | Name : enter a name including only capital letters, digits or _ (there is no link                                                     |
|                                                   | *: mandatory field                                   | with the workstation configured to access the sales channel)                                                                          |
|                                                   |                                                      | => then click on the <b>"Save"</b> button just below.                                                                                 |

## 3- Link the device to a gate

Go to Organistaion > Access control > Gates and open the gate by clicking on its name in the list.

Then drop the control device to the right and click on the "Save" button just below the list.

| 📕 🏛 📃 🏠 Q. DDM      | м   |                               |                  |                                       |
|---------------------|-----|-------------------------------|------------------|---------------------------------------|
| E Access control    |     | Settings >                    | Infrastructur    | <mark>e &gt; <u>Gates</u> &gt;</mark> |
| Product groups      | ^   | DDMM_A                        | ŬĠ               |                                       |
| Tools               |     |                               |                  |                                       |
|                     |     | Edit Gate                     |                  |                                       |
| Turnstiles          |     |                               |                  |                                       |
| Control Devices     |     | Name                          | DDMM_AUG         |                                       |
| External Interfaces |     | PDA login code                | GDDMM_AUG####### |                                       |
| Gates               |     | Associate with control device | unselected:      | selected:                             |
| Lists               |     |                               | STX_FMIN_PC      |                                       |
| Management          |     |                               |                  | PDABILL050                            |
| Material            |     |                               |                  | (-                                    |
|                     |     |                               |                  |                                       |
|                     | ~   | Entrance barcode ID           |                  | ×                                     |
|                     |     |                               | (format [1-255]) |                                       |
|                     | - 1 |                               | SAV              | Cancel                                |
| Initialisation      |     |                               | UNIT OF THE      |                                       |

### 4- Grant the relevant privilegies to the operator and link him to the device

Go to Organisation > Operators > Operators and open the corresponding operator.

Then go to "Access control rights" menu :

| Conset                                                                                                    |                                                                          |                                                                                                    |                                                                                                    |  |  |
|----------------------------------------------------------------------------------------------------|--------------------------------------------------------------------------|----------------------------------------------------------------------------------------------------|----------------------------------------------------------------------------------------------------|--|--|
| New<br>Well have value<br>(blaw value)         STC / Mail<br>(blaw value)         STC / Mail<br>(blaw value)         StC / Mail<br>(blaw value)         StC /                                                                                                    | Connectal<br>Robio<br>Responsibility<br>Responsibility<br>Responsibility |                                                                                                    |                                                                                                    |  |  |
| faller secol (/in vestion proless more entre / DOM01 / COM01 / COM01 / COM012                                                                                                    |                                                                          | Pane<br>PAR-lagin sola<br>Une wh(c)<br>Second                                                                                                    | STE 16<br>CONTRACTOR Provide lancost<br>Advestidar PGA Standare<br>W                                                                                                    |  |  |
| Pasand<br>Golden<br>Tanle<br>"Real<br>Hinderskingerge (real)()<br>Hinderskingerge (real)()                                                                                                    |                                                                          | falaet saaan) (dir statistis prola<br>Paaseed<br>Codes<br>"Sead<br>"Sead                                                                                                    |                                                                                                    |  |  |
| Answersen fore     Monor Set Management     Monor Set Management |                                                                          | scenary Mol<br>Norlea of Annualise par appen<br>Norlea of Annualise par appen<br>Norlea of a para par pape<br>Norlea of a para par pape<br>Norlea of a para par pape<br>Norlea of Annualise par pape<br>Norlea of Annualise para pape<br>Norlea of Annualise para pape<br>Norlea of Annualise para pape<br>Norlea of Annualise para pape<br>Norlea of Annualise para pape<br>Norlea of Annualise para pape | Johns         (14)           Johnson (14)         (14)           Johnson (14)         (14)           Johnson (14)         (14)           Johnson (14)         (14)           Johnson (14)         (14)           Johnson (14)         (14)           Johnson (14)         (14)           Johnson (14)         (14)           Johnson (14)         (14) |  |  |

In the user roles, drop at least "Inspector Check PC".

Chose the PC device created at step 2 in the drop down list. The same device can be linked to several operators.

## 5- Control tickets

Once the operator is authorised and the workstation is configured and linked to a gate, you can go to Organisation > Access control > Web control and start scanning tickets :

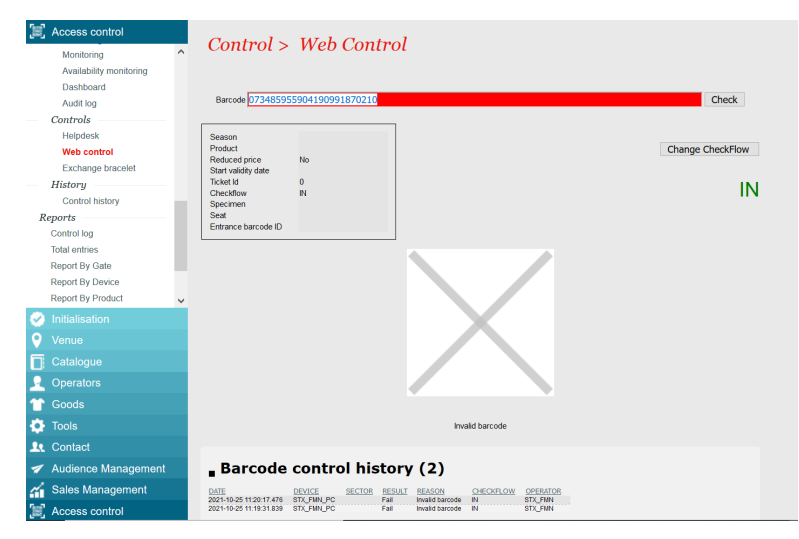